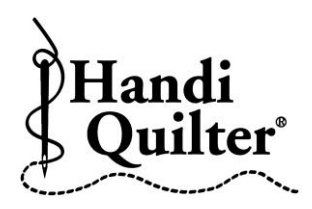

## Skew to an Octagon

- Press **Design**.
- Press File.
- Press **Open**.
- Double tap on:

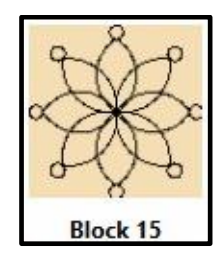

- Designs/HQ Designs/ Blocks/Block 15
- Press Area.
- Move machine to a corner on the shape of the fabric.
- Press Multi-Point.
- Move machine clockwise to second corner.
- Press Multi-Point.
- Move machine to third corner.
- Press Multi-Point.
- Continue around the shape till all corners are defined.

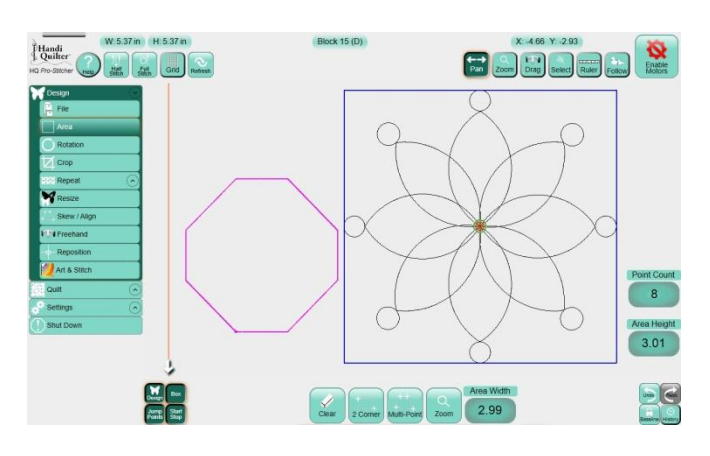

- Press Skew/Align.
- Press Skew.
- The design will skew to the area shape even if the hexagon shape is skewed as the one in this tutorial.

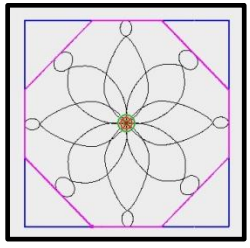

- Press Rotation.
- Rotate the design around until it fits the shape with the circles in the corners or to your preference.
- You may choose to have your design look like this in the area box.

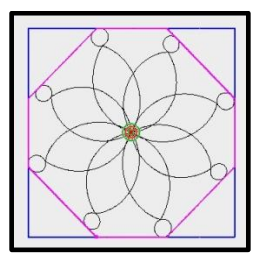

- Press Quilt.
- Press **Run**. Verify Settings.
- Press **Proceed.**
- Stitch the design.